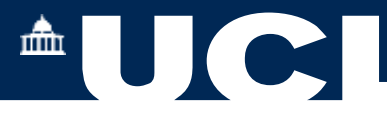

# **Departmental Student Module Selections - Approvals 2023-24**

### 1. Departmental Student Module Selections Approvals

The Student Module Approvals task is used to search for and confirm or reject your student module selections once they are submitted.

Once logged in, from the Portico main menu select Student Module Selections Approvals

Student Module Selections Approval

Student Module Selections Approvals

#### • Select the Academic Year. 2023-24

Enter either the Module codes for a Module search of student module selections to approve, or the student number, and press Search.

| Academic Tear 202203 assource year v |      |
|--------------------------------------|------|
| Kohde Counts                         |      |
|                                      |      |
| Mudue Code ECONOID                   |      |
| Teaching Department Lal Programme    | List |
| Departmental Relations               | List |
| Delivery v Near of Stacky            | v    |
| Teaching Term v                      |      |

The student(s) modules are summarised and categorised by Parent, Teaching or Dual department.

|                              |                   | g                           | Teachin           |                   |                             | Parent            |                   |                             | Dual              |                    |      |                        |
|------------------------------|-------------------|-----------------------------|-------------------|-------------------|-----------------------------|-------------------|-------------------|-----------------------------|-------------------|--------------------|------|------------------------|
| View A<br>Student<br>Summary | Pending<br>Total  | Pending<br>for<br>Economics | Approved          | Pending<br>Total  | Pending<br>for<br>Economics | Approved          | Pending<br>Total  | Pending<br>for<br>Economics | Approved          | Total<br>Modules   | Year | Programme              |
| View                         | 2 (30<br>credits) | 1 (15<br>credits)           | 3 (90<br>credits) | 2 (30<br>credits) | 2 (30<br>credits)           | 3 (90<br>credits) | 2 (30<br>credits) | 1 (15<br>credits)           | 3 (90<br>credits) | 5 (120<br>credits) | 2    | BSc(Econ)<br>Economics |

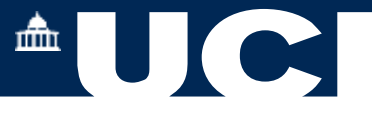

Scroll to the end of the row to select View Student Details for a Student Summary, which will open in a new tab. Now return to the list and scroll to the end of the row and under the Action column press Select.

#### The student module selections are now presented.

Each of the optional/ elective module selections can be approved as Parent, Teaching or Dual department.

#### Select one module to Approve.

| Select A | M -      |                                         |                  |             |         |            |                                |                   |                   |                     |                 |
|----------|----------|-----------------------------------------|------------------|-------------|---------|------------|--------------------------------|-------------------|-------------------|---------------------|-----------------|
| Select   | Module   | Name                                    | Teaching<br>Term | Delivery    | Credits | Туре       | Delivery<br>Estimate/Confirmed | Selection<br>Type | Parent<br>Approve | Teaching<br>Approve | Dual<br>Approv  |
|          | GEOG0015 | Global Events                           | T1               | A4U.        | 15      | Elective   | 170/0                          |                   |                   |                     |                 |
|          | ECON0013 | Microeconomics                          | T1/2             | ASU         | 30      | Compulsory | 350 / 3                        |                   | Auto<br>approved  | Auto<br>approved    | Auto<br>approve |
|          | ECON0016 | Macroeconomic Theory and<br>Policy      | T1/2             | ASU         | 30      | Computsory | 340 / 3                        |                   | Auto<br>approved  | Auto<br>approved    | Auto<br>approve |
| 2        | ECON0019 | Quantitative Economics and Econometrics | T1/2             | ASU         | 30      | Compulsory | 380/3                          |                   | Auto<br>approved  | Auto<br>approved    | Auto<br>approve |
|          | ECON0048 | Economics of Finance                    | Т2               | ASU         | 15      | Optional   | 150/0                          |                   |                   |                     |                 |
|          |          | Parent approve Sele                     | tied             | Teaching ap | prove   | Dual app   | rove Selected                  | Reject Sele       | cled              |                     |                 |

| telection Rea     | 100                |                        |                       |             |                         |          |                   |
|-------------------|--------------------|------------------------|-----------------------|-------------|-------------------------|----------|-------------------|
| Rease provide a   | reason for the rej | ection of the modul    | s selection(t) for ea | ch entry ho | om the drop-down        | below:   |                   |
| Selected Reco     | (10)               |                        |                       |             |                         |          |                   |
| Student<br>Number | Nome               | Programme              | Parent<br>Department  | Year        | Mode of<br>Study        | Туре     | Selection<br>Type |
| 18L / 1           | Ct sit<br>Sungi    | BBc(Ecol)<br>Ecolomics | Economes              | 2           | Etonomics of<br>Finance | Optional |                   |
|                   | Reason for         | rejection(s)           | Modure Pull           |             |                         |          |                   |
| Extra in          | formation from (   | Department             | Nonting Het]          |             |                         | _        |                   |

The page refreshes and you will receive a Success message to confirm that the record has been updated.

The Approved module now displays in the list as Approved.

Now select the second module to Reject.

Enter the Reason for Rejection and press Next.

The page refreshes and the student module choice is now displayed as Rejected,

#### 2. Student Module Selection Changes (from mid-July 2023)

Once the student has had their module selections confirmed, they may wish to make a change or select an alternative module to any they have been rejected from.

In the Student Module Selection page, Login as your student again.

| Student Module Selection Review           |         |
|-------------------------------------------|---------|
| Loger as a shident                        | Updated |
| Module selection report                   |         |
| Module registration guidance 2019/20      |         |
| Enrolment & Module Registration Dashboard |         |

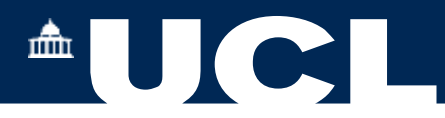

In the My Studies- My Modules page you will see that There is now a section for Unavailable Module Selections for the year above a list of the currently approved module selections and you are asked to select an alternative.

|             |                             |                 | 1           |         |      | 2      |        |
|-------------|-----------------------------|-----------------|-------------|---------|------|--------|--------|
|             |                             |                 |             |         |      |        |        |
| Unavailable | Module Selections for 2021/ | 22 - Please sel | ect alterna | tives.  |      |        |        |
|             | Trate                       | Level           | Term        | Credits | Туре | Status | Action |
| Module      | tine                        |                 |             |         |      |        |        |

#### **Press Select Alternative Module**

The Select an Alternative Container summarises the reasons for selecting an alternative module and allows the student to choose one of the same credit vale from their module diet OR to select a module from another collection.

| The department has not been able<br>because this module is full; all place | to allocate a place on Economics of Finance<br>es on the module have already been allocated. | (ECON0048, Year 2, FHEQ Level 5, Term 2) to you                                   |
|----------------------------------------------------------------------------|----------------------------------------------------------------------------------------------|-----------------------------------------------------------------------------------|
| You must select an alternative mod                                         | tule from the list below.                                                                    |                                                                                   |
| Select module from collection                                              | Economics of Education - L6 - T2                                                             | Please refer to the module catalogue for more<br>information about these modules. |
| or                                                                         |                                                                                              |                                                                                   |
| Select a module not in the same collection                                 | Select a module from a different col *                                                       | Please refer to the module catalogue for more information about these modules.    |
| same conection                                                             |                                                                                              |                                                                                   |

## Press Next to confirm the selection.

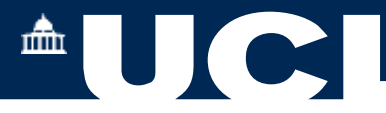

The selection is now validated and confirmed, and the student is informed in the message that the department will now review their choice for approval. Once the change is approved, the student will still have access to request further changes.

| Thank you for making an alternative module   | selection                                    |
|----------------------------------------------|----------------------------------------------|
| manic you for making an alternative module   | Selection.                                   |
| Unavailable module:                          |                                              |
| Economics of Finance (ECON0048, FHEQ         | Level 5, Term 2)                             |
| Selected module:                             |                                              |
| Economics of Education (ECON0056, FHE        | Q Level 6, Term 2)                           |
| Your selection is now with the department, w | ho will make a decision and will notify you. |
|                                              |                                              |
|                                              | Done                                         |

## Select Done

The page returns to the summary of module selections and the alternative module selection is now shown with status of Reselection Pending Review. Return to you own login tab to repeat (3), the process for Department Module Approvals to confirm the alternative selection.

| viodule                   | Overvi                                 | iew                                 |                         |                             |                             |              |                 |        |                  |           |                |    |
|---------------------------|----------------------------------------|-------------------------------------|-------------------------|-----------------------------|-----------------------------|--------------|-----------------|--------|------------------|-----------|----------------|----|
| Nodule                    | ECON0048                               | Name                                | Economi                 | cs of Fina                  | nce                         |              |                 |        |                  | c         | Credits        | 15 |
| Occurence                 | A5U                                    | Teaching<br>Term                    | T2                      |                             |                             |              |                 |        |                  |           |                |    |
| Expected<br>Class<br>Size | 150                                    | Parent/Tes<br>Approved              | acting                  | Paren                       | nt/TeacBing<br>ast          |              |                 |        |                  |           |                |    |
|                           |                                        |                                     |                         |                             |                             |              |                 |        |                  |           |                |    |
| Selecti                   | on deta                                | ils                                 |                         |                             |                             |              |                 |        |                  |           |                |    |
| Please be<br>able to su   | on deta<br>aware that<br>brit this and | ils<br>students sh<br>t this must r | own below<br>managed by | in yellow i<br>/ staff fron | nave not yet si<br>n now on | ubmitted sei | lections, if yo | u amen | d/add/delete the | student w | rill no longer | be |

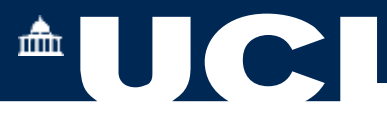

From here you may now Delete selections, Add a new Student to the module or Amend the Selections

| Delete a   | Above Selections                        | Add New :             | Amend Above Selections |                      |
|------------|-----------------------------------------|-----------------------|------------------------|----------------------|
| eleted Re  | ecords<br>dd a rejected or deleted sele | ection, please use th | he 'Add' button above. |                      |
| SPR Code   | Student Name                            | Credits               | Туре                   | View Student Summary |
| 1/ \$953/1 | Su itivo                                | 15                    | Rejected (Optional)    | View                 |

Or you may choose to approve a previously rejected student selection of the module by using the Add a New Student button.

| Search Modules                                                         |                                                                                                    |                      |
|------------------------------------------------------------------------|----------------------------------------------------------------------------------------------------|----------------------|
| Search for the module usin<br>delivery/teaching term con<br>required). | Ing the module code or name below, once a module has been selected press 'Search for Running Modules' to see abinations, only click the appropriate line when you are sure the selection type is correct for this change (if any the selection type is correct for this change (if any the selection type is correct for this change (if any the selection type is correct for this change (if any the selection type is correct for this change (if any the selection type is correct for this change (if any the selection type is correct for the selection type is correct for the selection type is | current<br>change is |
| Current Student 1 JN                                                   | 11 VG (181 22 )                                                                                                    |                      |
| Module Selection<br>Type                                               | Optional                                                                                                    | ~                    |
| Module code                                                            | ECON0048                                                                                                    |                      |
|                                                                        | Search for Running Modules                                                                                                    |                      |
| Approval Action                                                        | Dual Approved                                                                                                    | ~                    |

If the module is no longer running, select Search for Running Modules.

### To help you to decide:

Press View to see a Student Summary, where there are links to all of their module Selections, Results and Awards and contact details.